# 委託医療機関情報の確認について

## 委託医療機関情報の確認については 「大阪市行政オンラインシステム」(以下行政オンライン) を使用して行います

行政オンラインによる処理フローについては 次ページよりご説明させていただきます

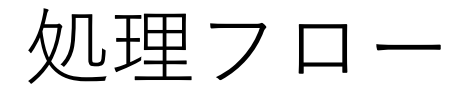

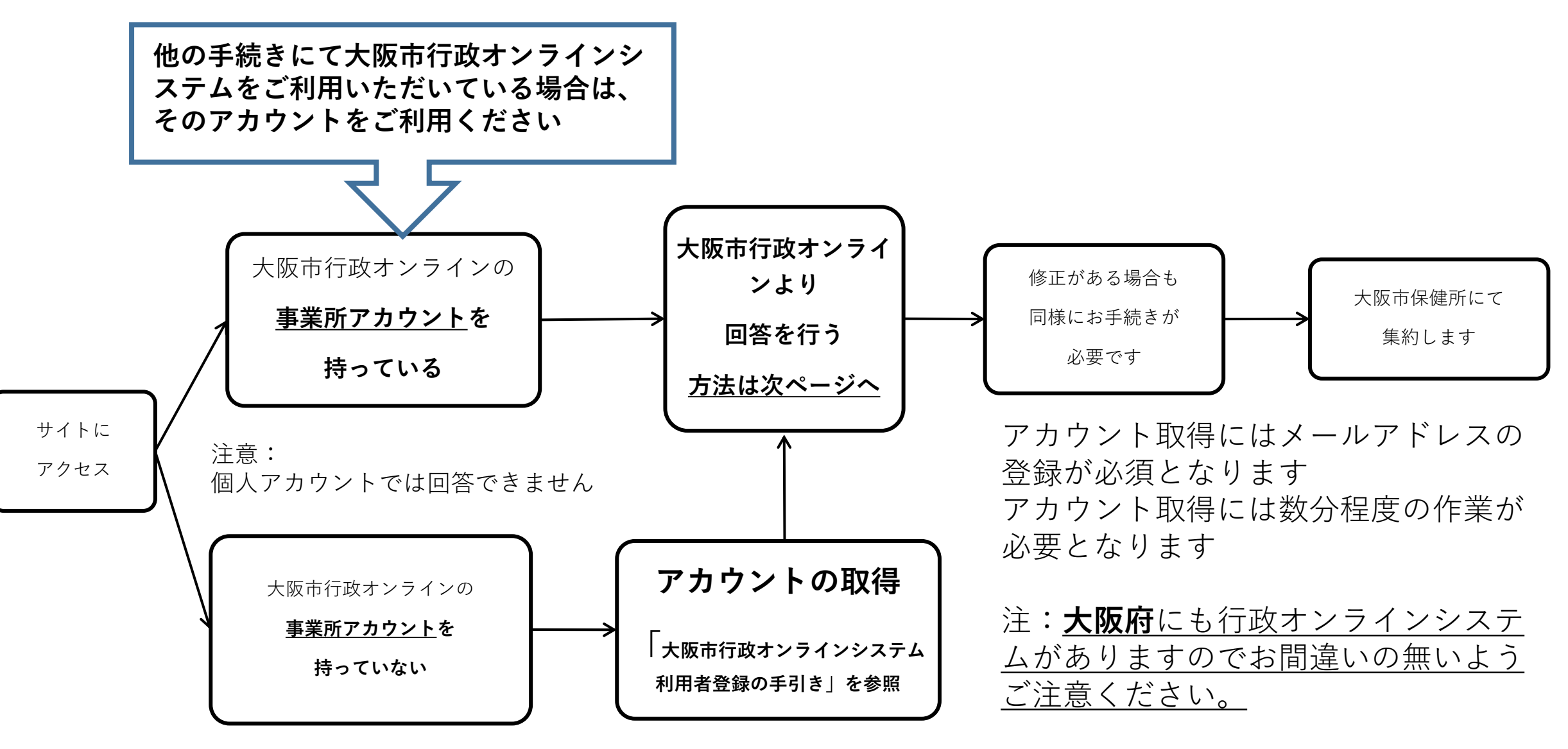

## ご用意いただくもの

意向調査回答の手順①

 (機 器) パソコン、タブレット、スマホのいずれか1つ
(環 境) インターネット接続が可能 メールの送受信が可能
(アドレス) メールアドレス1つ
<u>@city.osaka.lg.jp」のメールを受信できるよう設定をお願いします。</u>

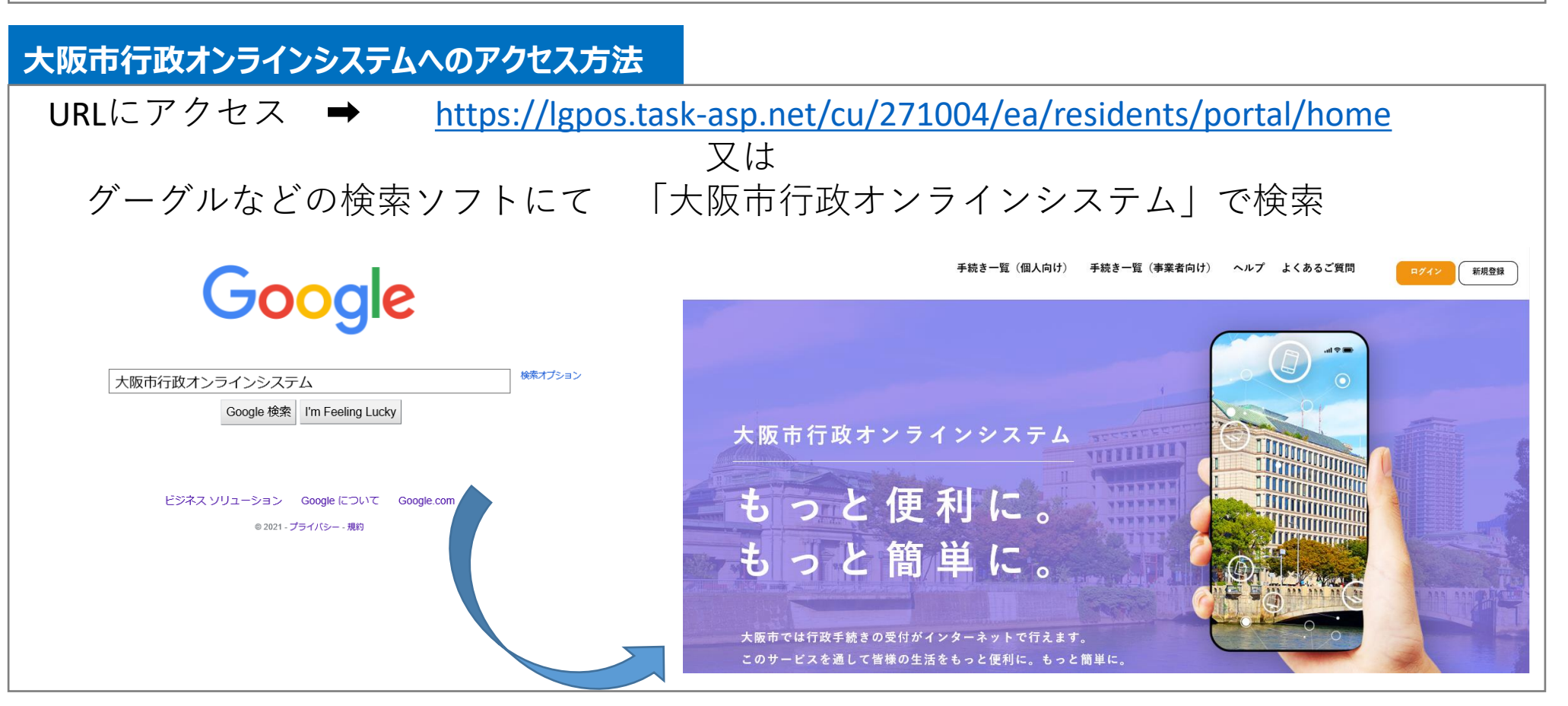

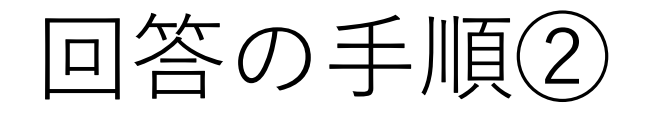

ク

・システムへのログイン

<text>

①「利用者ID(メールアドレス)」
②「パスワード」を入力し、
③ログインをクリック

オンラインシステムトップペー

ジ右上部「ログイン」をクリッ

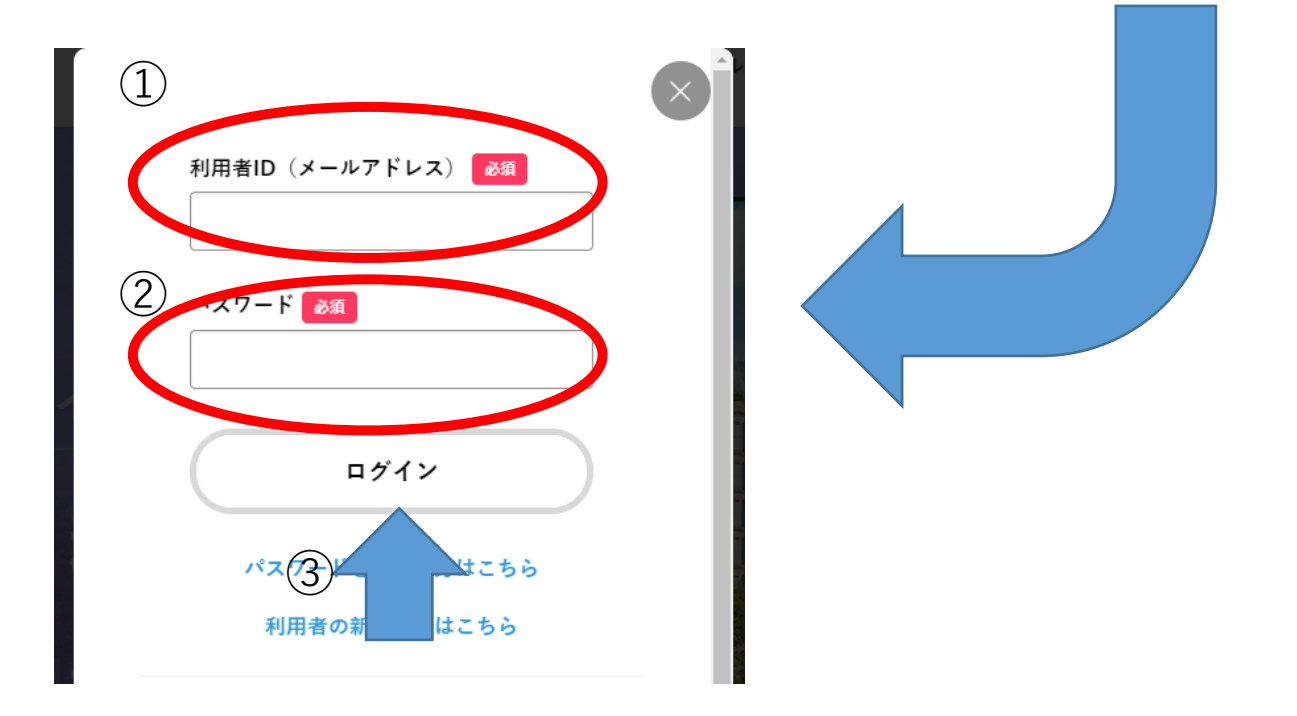

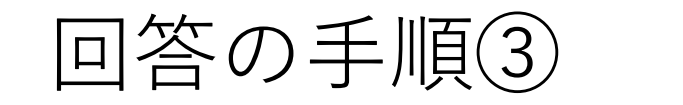

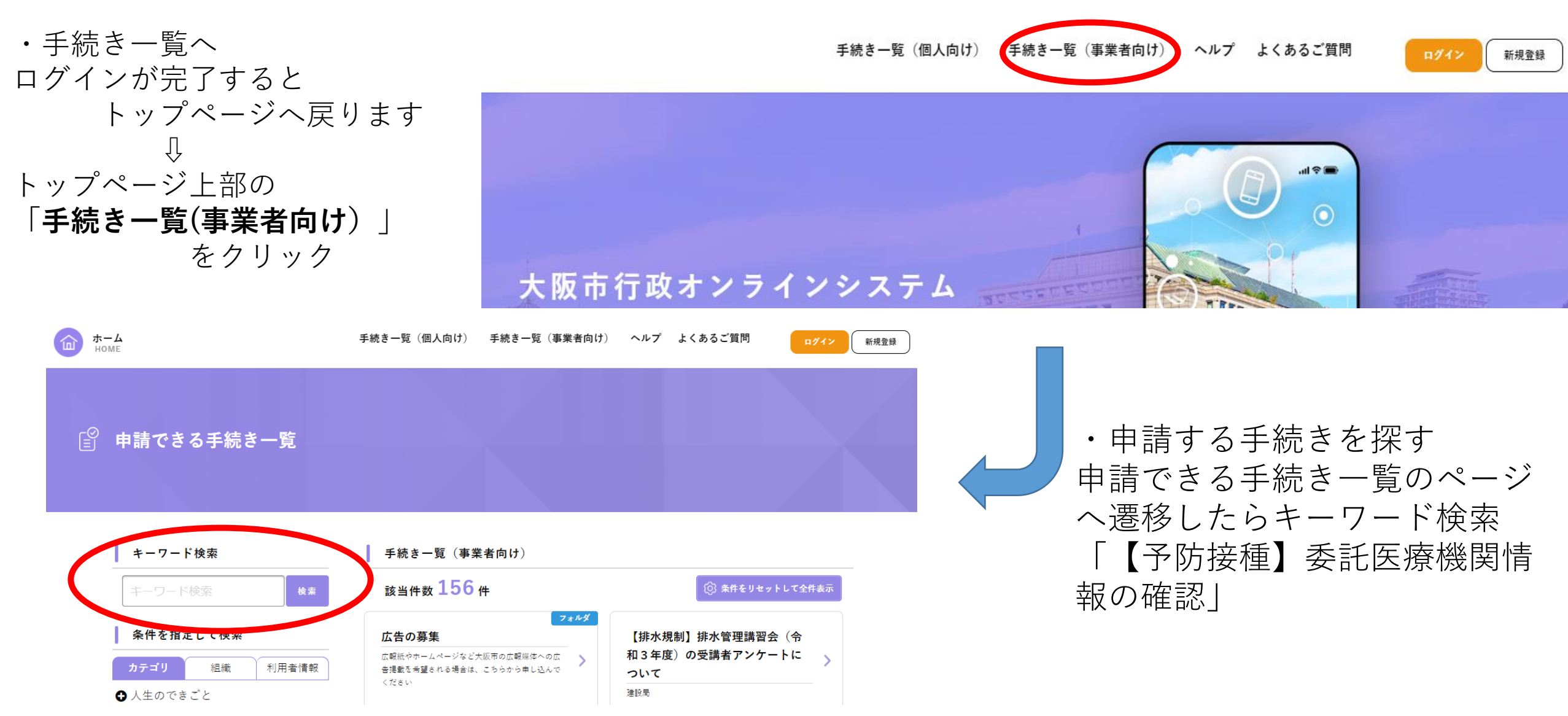

## 回答の手順④

内容詳細

・申請する手続きを探す ①キーワード検索すると手続き一覧 が表示されます

②「【予防接種】委託医療機関情報 の確認」をクリックすると、申請に あたっての説明画面に遷移します

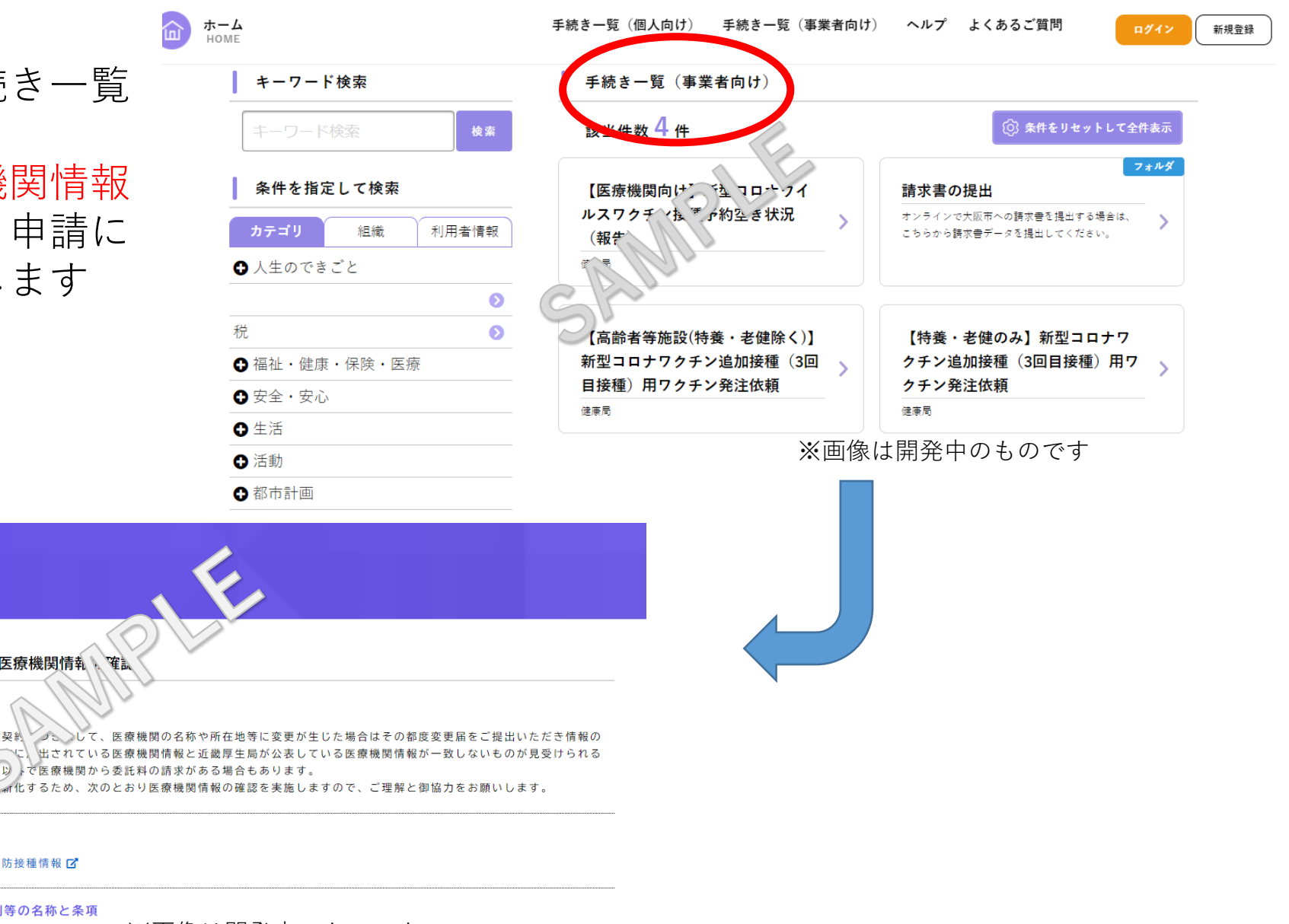

予防接種法第5条及び第6条

手続の概要

URL

【予防接種】委託医療機関情報、確認

ほか、取扱いワクチン種別以→で医療機関か

大阪市委託医療機関向け予防接種情報 🗹

根拠となる法令又は条例等の名称と条項

※画像は開発中のものです

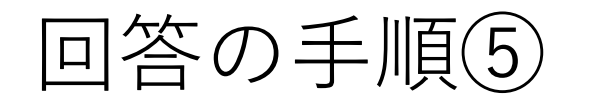

タイトルページから次に進む と回答画面に遷移しますので 各設問に回答してください

#### 【予防接種】委託医療機関情報の確認

医療機関等名称 💩

正確な情報とするため、お手数をおかけしますが、1月27日付「本市に届出されている季~医療機関情報の確認について(依頼)」に記載している、 「医療機関名称」をご入力ください。 (例)医療法人大保会 大阪市保健所病院

医療機関番号(コード) 🛛 🔊

正確な情報とするため、お手数をおかけしますが、1月27日付「本市に届出されている委託医療機関情報の確認について(依頼)」に記載している、 「医療機関番号」をご入力ください。

※画像は開発中のものです

入力漏れやエラーがある場合

はその設問に画面が戻ります

ので、訂正してください

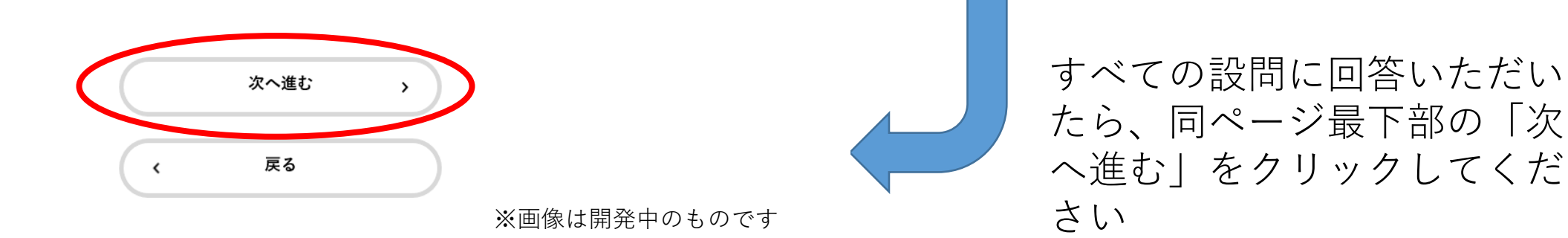

# 回答の手順6

【予防接種】委託医療機関情報の確認

順番に申請内容を確認するため、確認までしばらく、きちく

なお、お手続きの処理状況は「マイページ」からごんで、、、ます。

お問合せの際に必要となりますので、 番号 ちょうろか、このページを印刷してください。

申込番号

12345678

申請の完了

申請を受け付けました。

・申請内容の確認 回答内容を確認いただき、誤 りがなければ「**申請する**」を クリックしてください

# 申請内容の確認

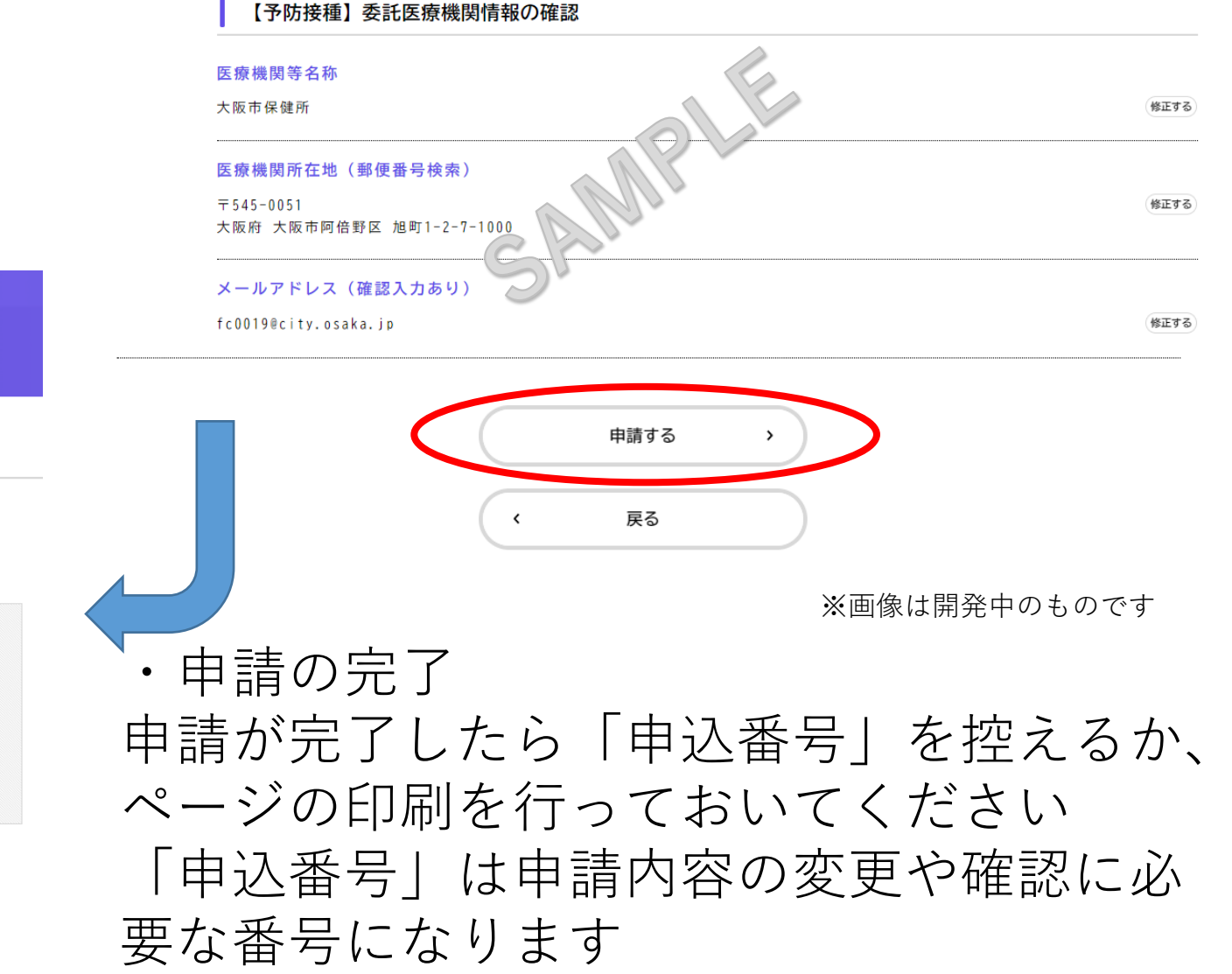

回答後のお知らせについて

手順⑥までが回答作業となります。

その後登録されているメールアドレスに通知が届きますので、確認してください

①申請完了

申請作業が完了した通知であり、その後申請内容の審査を行うことになります。

### ②職権訂正

申請内容に軽微な誤りがあった等、保健所側で内容の訂正を行った場合に届く通知となります。 <u>申請内容に不備がなければこの通知は届きません</u>。特段手続きは必要ありませんが、「マイページ」 から訂正内容を確認することができます。

## ③手続完了

ー申請内容の審査が完了した際に届く通知となります。この通知が届いたら「<u>マイページ」から申請内</u> 容を確認してください。

マイページの確認方法は次ページへ

※当初実施すると回答したものの、変更する場合は、同じ申請フォームよりご回答ください。

マイページの確認方法

 ①行政オンラインにログイン
②トップページから画面を下にスクロールする
トップページに戻る場合は画面左上の「ホーム」ボタンを クリックしてください

③マイページの項目の「もっ と見る」をクリックする

または(次ページに続く)

大阪市行政オンラインシステム もっと便利に。 もっと簡単に。 大阪市では行政手続きの受付がインターネットで行えます ビスを通して皆様の生活をもっと便利に。もっと簡単に。 画面を下にスクロール マイページ 過去に申請した手続きの内容を確認することができます。申請後の確認もこちらからお願いします。 もっと見る よくあるご質問 お客様からよくいただく質問をまとめました。わからないことがありましたら、まずこちらをご一読ください。 ່

マイページの確認方法 その②

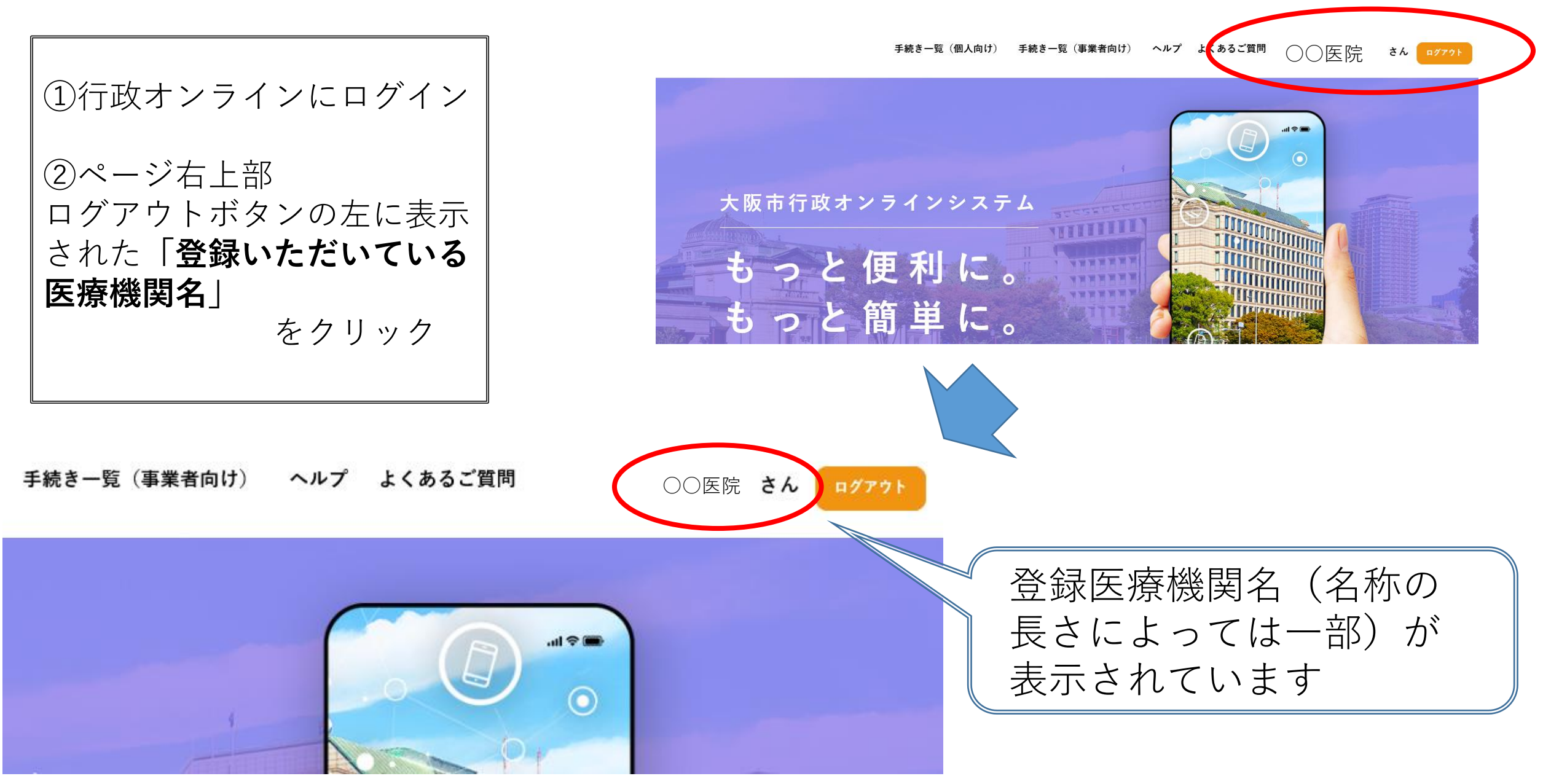

マイページの確認方法②

・マイページから履歴を確認する
①「申請状況のお知らせ」をクリック

②申請状況のお知らせから 「令和6年度新型コロナワクチン接種 の実施にかかる意向調査」

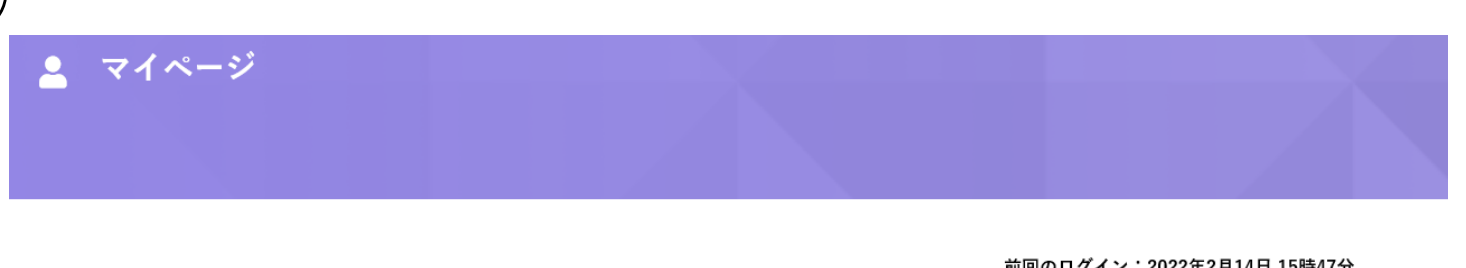

| お知らせ        |   |
|-------------|---|
| ① 重要なお知らせ   | > |
| 🖹 あなたへのお知らせ | > |
| ▶ 申請状況のお知らせ | ; |

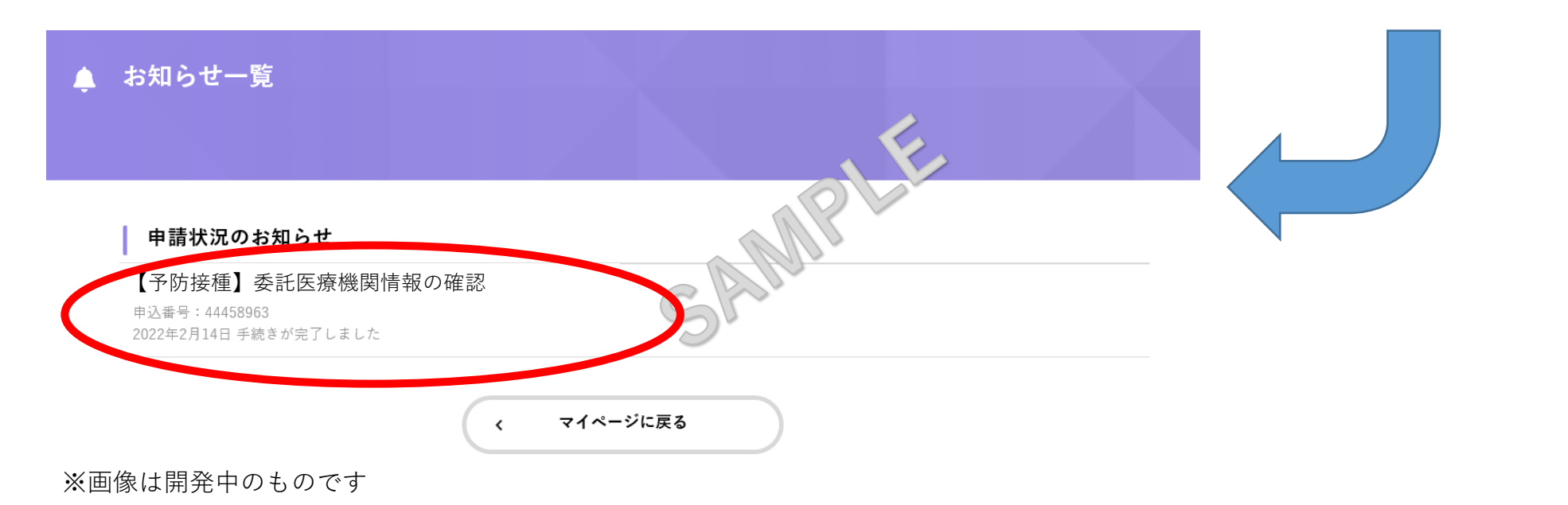

をクリック

マイページの確認方法③

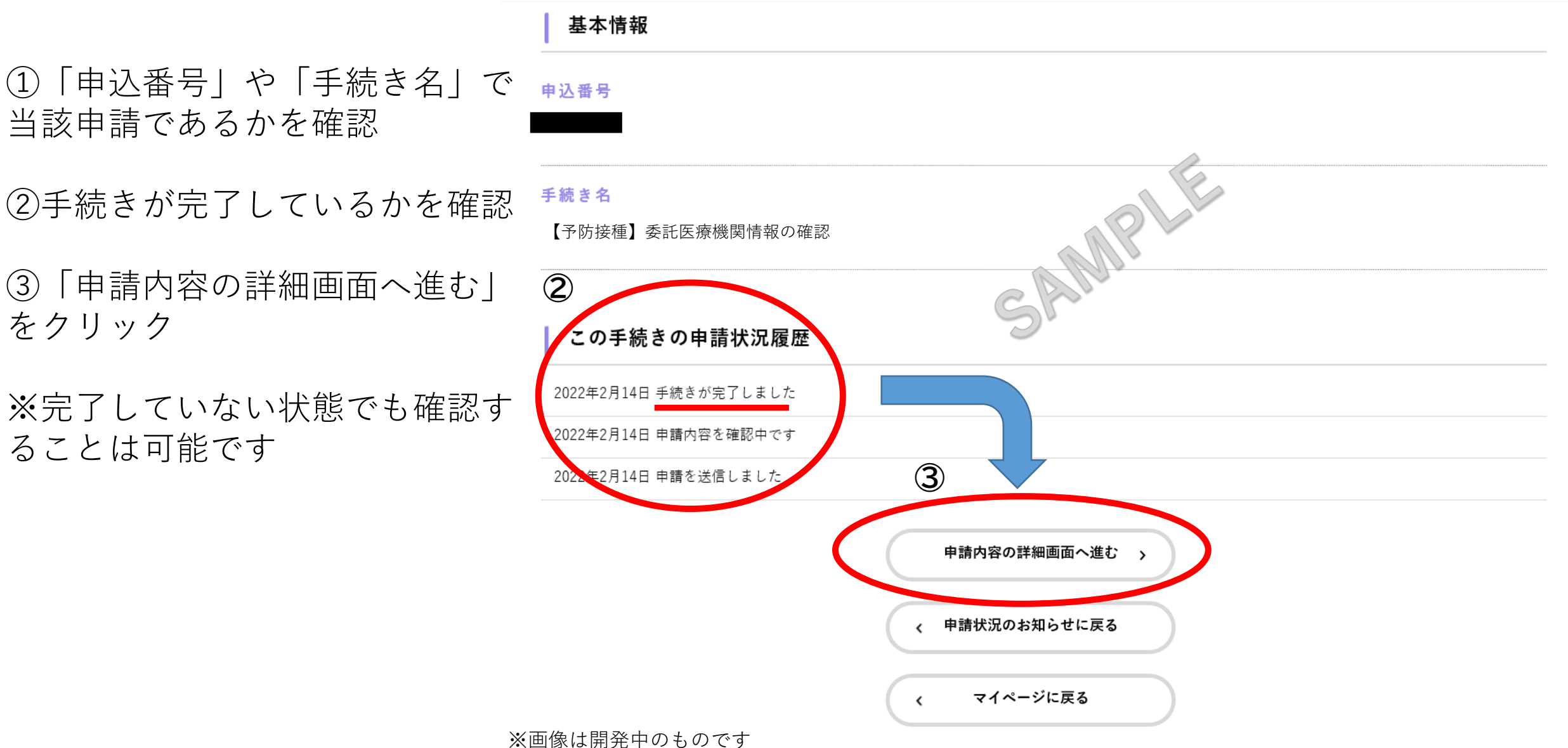

当該申請であるかを確認

(1)

③「申請内容の詳細画面へ進む」 をクリック

※完了していない状態でも確認す ることは可能です

マイページの確認方法④

内容修正方法

①申請内容照会から画面を下にスクロール
※職権訂正を行っている場合は、「修正内容を表示する」をクリックすれば修正内容やその理由を確認できます

②「申請内容を使用して新しく申請する」 を選択

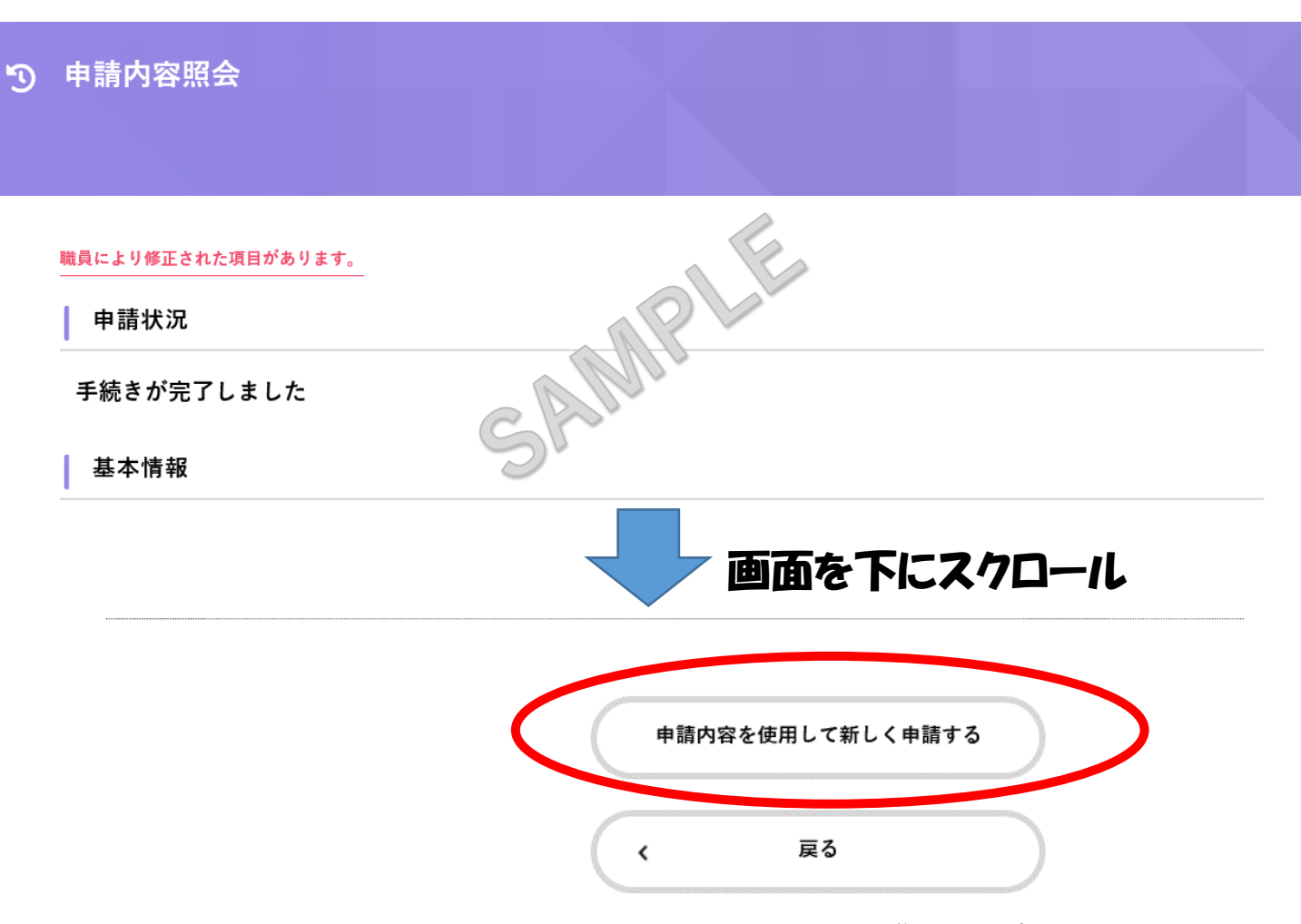

※画像は開発中のものです